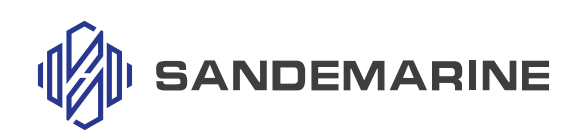

# **AP200**

# **Autopilot Display Unit**

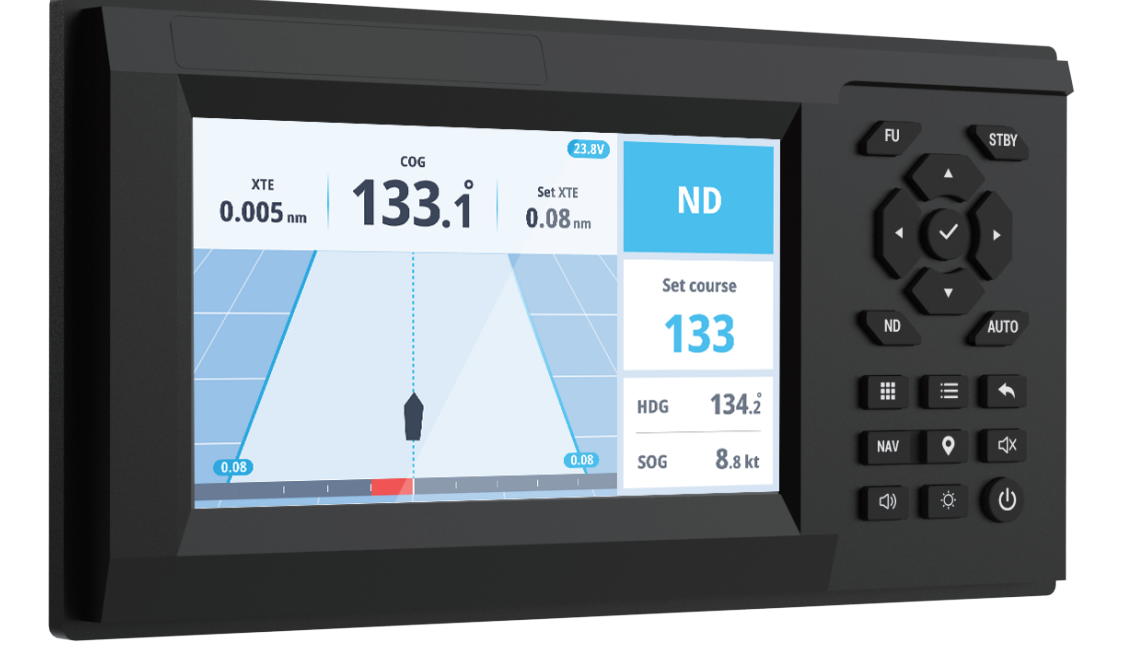

EN 2024-08 V1.0

# Contents

| Important Notices                                 | 1  |
|---------------------------------------------------|----|
| Foreward                                          | 2  |
| System Configuration                              | 3  |
| Equipment List                                    | 6  |
| Installation and wiring                           | 7  |
| 1. Desktop/ceiling installation                   | 7  |
| 2. Embedded installation                          | 7  |
| 3. Interface Connection                           | 9  |
| Operation                                         | 10 |
| 1. Keys                                           | 10 |
| 2. Keys of Bluetooth remote controller (Optional) |    |
| 3. Turning the power on/off                       | 12 |
| 4. Adjust the Brightness/Volume/Display mode      | 12 |
| Wizard                                            | 13 |
| 1. Enter/skip wizard                              | 13 |
| 2. Drive unit calibration                         |    |
| 3. Select the compass unit type                   | 13 |
| 4. Help                                           |    |
| Autopilot Mode                                    | 14 |
| 1. Screen display                                 | 14 |
| 2. STBY (Standby) Mode                            |    |
| 3. FU (Follow-up) mode                            | 15 |
| 4. Remote controller FU mode                      | 15 |
| 5. AUTO mode                                      | 16 |
| 6. ND (No drift) mode                             | 16 |
| 7. NAV Mode                                       |    |
| 8. Quick parameter adjustment                     | 17 |
| Alarm                                             |    |
| 1. Alarm settings                                 | 19 |
| 2. Alarm interaction                              |    |

| 3. System alarm type2        | 0 |
|------------------------------|---|
| 4. Alarm log2                | 0 |
| Units2                       | 1 |
| 1. View units status         | 1 |
| 2. Rudder angle feedback     | 1 |
| 3. Bluetooth remote control2 | 1 |
| 4. View each port data log2  | 1 |
| Settings                     | 3 |
| 1. Autopilot2                | 3 |
| 2. Compass                   | 4 |
| 3. Rudder2                   | 5 |
| 4. Drive unit2               | 6 |
| 5. GNSS                      | 6 |
| 6. Data2                     | 7 |
| 7. System                    | 7 |
| 8. Software upgrade2         | 7 |
| Menu Tree 2                  | 8 |

# **Important Notices**

#### 1. About this manual

- The operator of this equipment must read and follow the instructions in this manual. Wrong operation or maintenance may void the warranty or cause injury.
- Do not copy any part of this manual without written permission.
- The contents of this manual and equipment specifications can change without notice.
- The example screens (or illustrations) shown in this manual can be different from the screens you see on your display, and the screens you see depend on your system configuration and equipment settings.
- Save this manual for future reference.
- Any modification of the equipment (including software) by unauthorized persons will void the warranty.

#### 2. Safety reminder

Please follow the safety reminders in this manual to prevent damage to the equipment or vessel and to prevent injury to the operator or other persons on board.

It is your responsibility to operate your boat safely and carefully. The autopilot is a steering aid. Avoid navigation hazards and ensure that no one is at the helm.

When driving at high speed or in bad weather conditions, please steer manually to avoid danger.

When entering or leaving the port or when there are many ships nearby, the autopilot cannot automatically avoid the ships. Please steer manually to avoid danger.

If a fault occurs, please turn off the power, unplug the drive unit from the controller, and steer manually to avoid danger.

## Foreward

#### 1. Overview

Thank you for using the SANDEMARINE autopilot. This manual provides a detailed explanation the installation method, operation method and precautions of the autopilot. In order to give full play to the performance of this device and maintain a good operating state, please read this manual carefully and use the device correctly. Please keep this manual properly to avoid loss or damage. Be sure to carry this manual when going out to sea.

#### 2. Features

- 7 -inch color LCD display with high brightness and wide viewing angle .
- Five steering modes: Standby, Automatic, Follow-up, No drift, and Navigation, and the switching is convenient and flexible.
- The steering is sensitive and the parameters can be adjusted flexibly.
- Supports rudderless steering to avoid damage to the rudder angle feedback device and make it unusable.
- The status of accessories connected to the display unit can be monitored in real time to ensure the smooth operation of the equipment.
- Supports compass automatic calibration function

#### 3. Manuals

The following documents apply to the AP200 autopilot system:

- AP200 Autopilot User Manual (this manual)
- EC20X Electronic Compass User Manual
- AD2805 Wheel Pilot Controller User Manual
- ALR101 Duty Alarm User Manual
- AD1015 Solenoid Valve Controller User Manual
- AW2006 Wheel Pilot User Manual
- AR2004 Remote Control User Manual

You can obtain the latest electronic version of the manual from www.sandemarine.com.

# **System Configuration**

#### **Drive unit: Wheel Pilot SWA16**

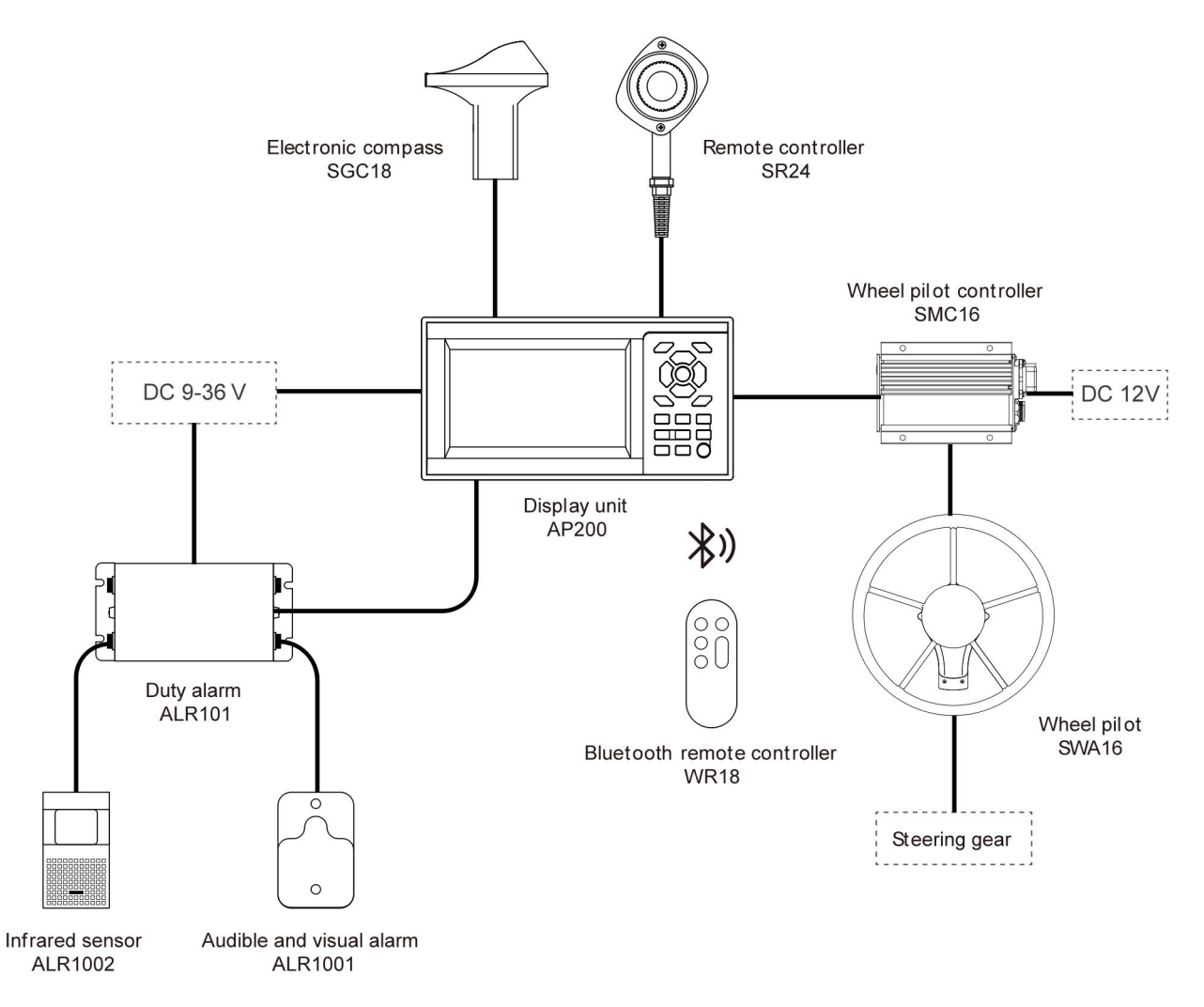

| Equipment                   | Model  | Configuration        |
|-----------------------------|--------|----------------------|
| Display unit                | AP200  | Required             |
| Electronic compass antenna  | SGC18  | System Configuration |
| Wheel pilot controller      | SMC16  | System Configuration |
| Wheel Pilot                 | SWA16  | System Configuration |
| Duty alarm                  | ALR101 | System Configuration |
| Remote controller           | SR24   | System Configuration |
| Rudder angle feedback       | AF1003 | Optional             |
| Bluetooth remote controller | WR18   | Optional             |

#### **Drive unit: Wheel Pilot AW2006**

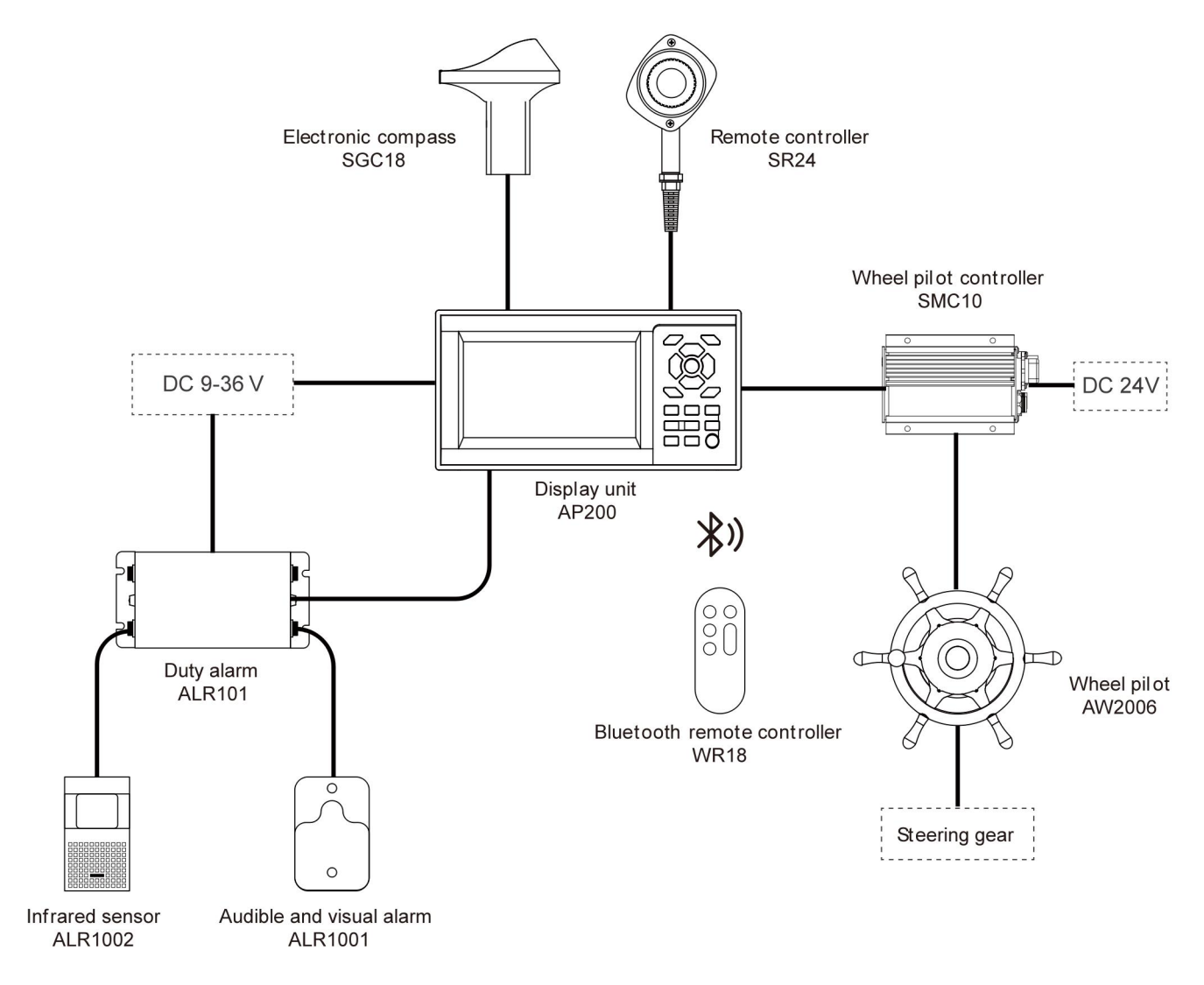

| Equipment                   | Model  | Configuration        |
|-----------------------------|--------|----------------------|
| Display unit                | AP200  | Required             |
| Electronic compass antenna  | SGC18  | System Configuration |
| Wheel pilot controller      | SMC10  | System Configuration |
| Wheel Pilot                 | AW2006 | System Configuration |
| Duty alarm                  | ALR101 | System Configuration |
| Remote controller           | SR24   | System Configuration |
| Rudder angle feedback       | AF1003 | Optional             |
| Bluetooth remote controller | WR18   | Optional             |

#### Drive unit: Solenoid valve controller

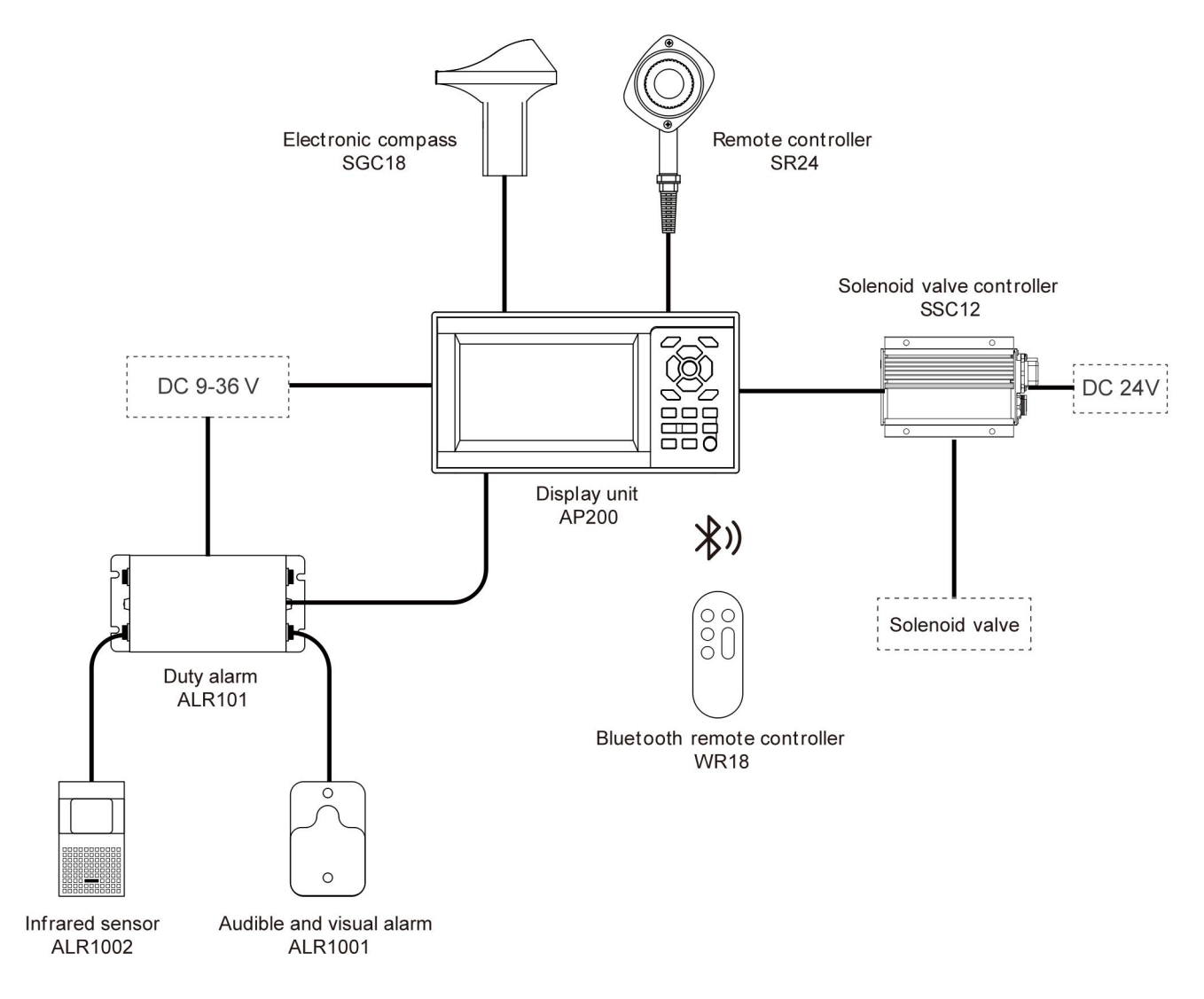

| Equipment                   | Model  | Configuration        |
|-----------------------------|--------|----------------------|
| Display unit                | AP200  | Required             |
| Electronic compass antenna  | SGC18  | System Configuration |
| Solenoid valve controller   | SSC12  | System Configuration |
| Duty alarm                  | ALR101 | System Configuration |
| Remote controller           | SR24   | System Configuration |
| Rudder angle feedback       | AF1003 | Optional             |
| Bluetooth remote controller | WR18   | Optional             |

# **Equipment List**

### Standard

| 1×AP200 Display unit  | 1×Display unit bracket | 1×Power cable                         |
|-----------------------|------------------------|---------------------------------------|
| E Com                 | 0.099                  |                                       |
| 2×Bracket fixing knob | 4×fixing screws        | Warranty card, certificate,<br>manual |
|                       |                        |                                       |
| 1×fuse                |                        |                                       |

### Optional

|                | OFF                   |                             |
|----------------|-----------------------|-----------------------------|
| Embedded Panel | Flush Mounting Screws | Bluetooth remote controller |

# Installation and wiring

AP200 display unit supports three installation methods: desktop installation, ceiling installation and embedded installation.

#### 1. Desktop/ceiling installation

- 1) Use fixing screws (M4×19mm) to fix the bracket in selected place.
- 2) Connect the cable to the display unit. For detailed interface description, refer to '3 Interface connection'.
- 3) Place the display unit on the bracket, screw in the fixing knob, adjust the angle to a suitable level, and tighten the knob.

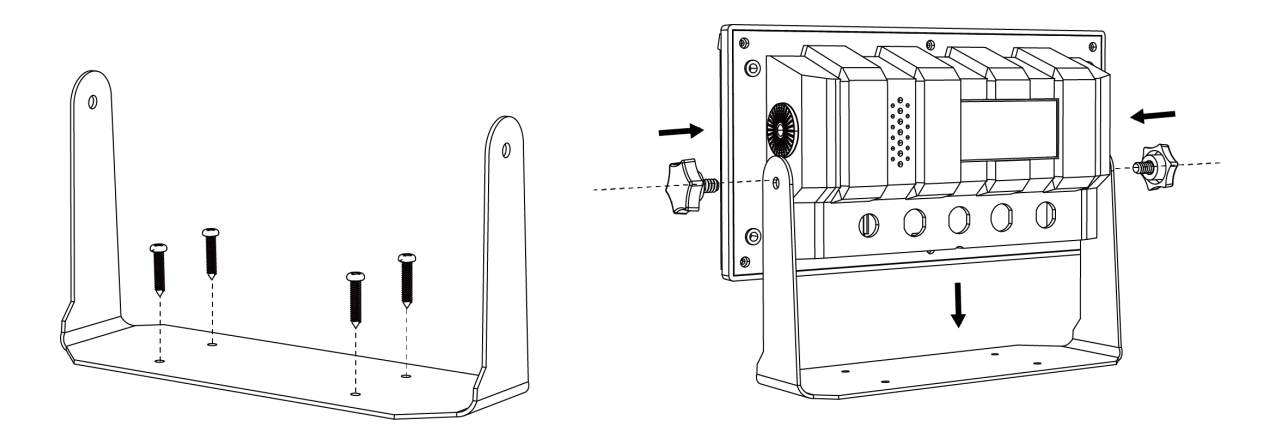

#### 2. Embedded installation

- 1) Take out the embedded mounting plate (not included in the standard product, please contact the company if necessary).
- Use four M2.5×7 screws to fix the embedded mounting plate to the display unit.
- 3) According to the embedded hole size, drill a hole on the countertop where it needs to be installed.

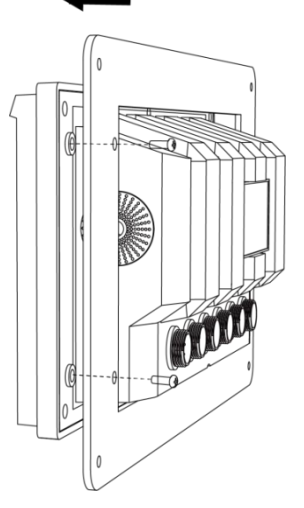

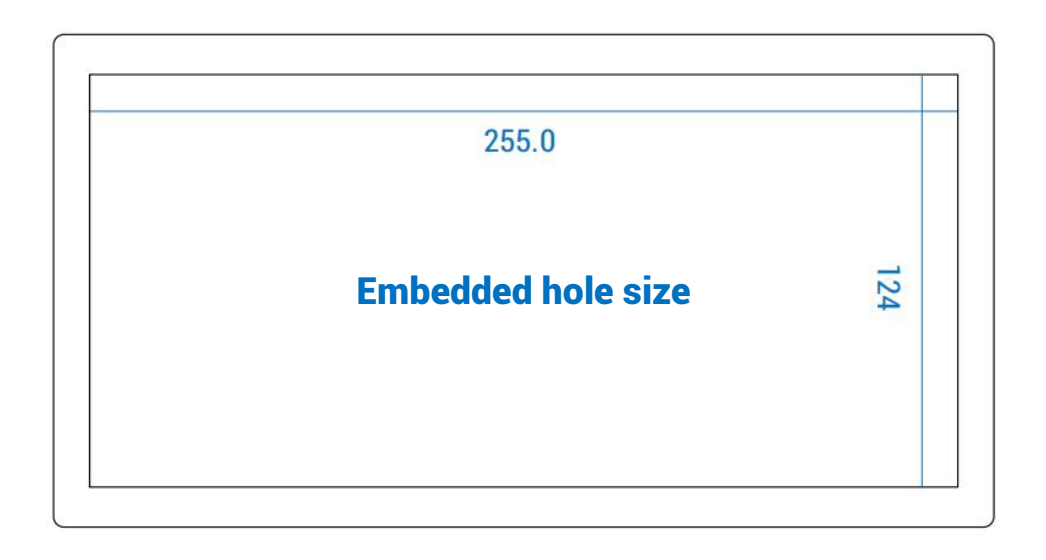

- 4) Connect the cables to the display unit.
- 5) Place the display unit into the hole and secure it with the fixing screws (M4×19mm).

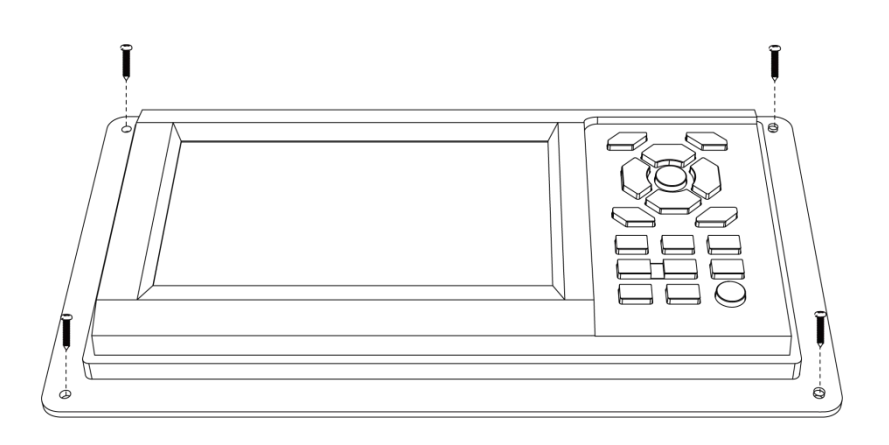

### 3. Interface Connection

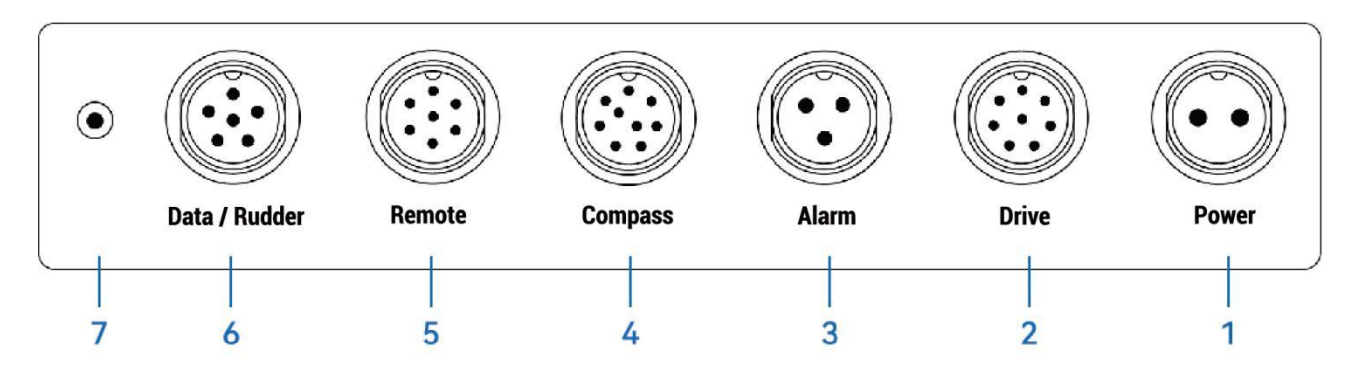

| No. | Interface   | Description                                                                      |
|-----|-------------|----------------------------------------------------------------------------------|
| 1   | Power       | Connect power supply 9-36V DC                                                    |
| 2   | Drive       | Connect wheel pilot controller / solenoid valve controller                       |
| 3   | Alarm       | Connecting the duty alarm                                                        |
| 4   | Compass     | Connecting the compass antenna                                                   |
| 5   | Remote      | Connecting the remote controller                                                 |
| 6   | Data/rudder | Connect the rudder angle feedback or external NMEA0183 device                    |
| 7   | Bluetooth   | Connect the Bluetooth antenna (different versions have different configurations) |

AP200 autopilot supports data input and output

Compass interface supports: input compass data (HDG), GNSS positioning data (RMC) The data/rudder angle interface supports: input of GNSS positioning data (RMC), output of GNSS positioning data and compass data.

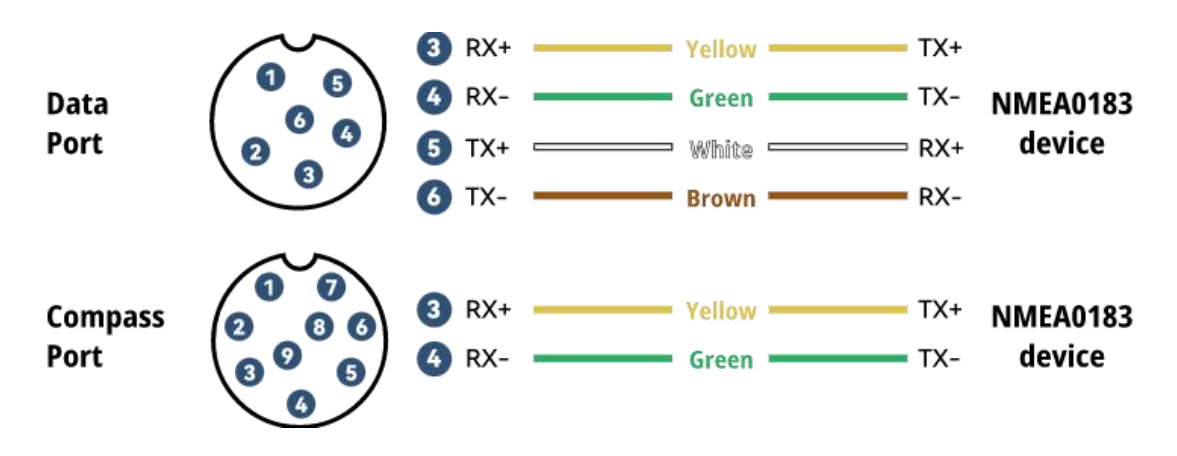

# Operation

### 1. Keys

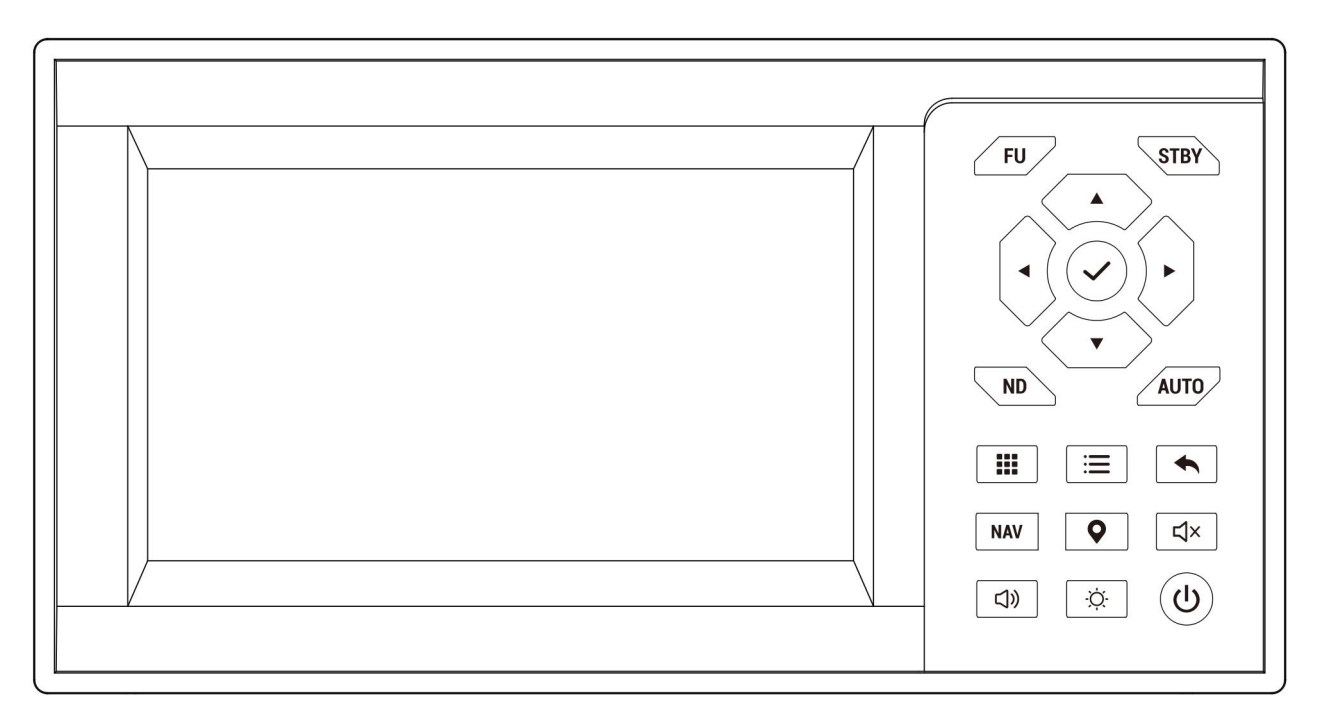

| Key    | Description                                                  |
|--------|--------------------------------------------------------------|
|        | Press to switch to STBY (standby) mode                       |
| [STBY] | In STBY mode, press and hold to switch the heading direction |
|        | (forward/backward)                                           |
| [FU]   | Press to switch to FU(follow-up) mode                        |
| [AUTO] | Press to switch to AUTO(automatic) mode                      |
| [ ND ] | Press to switch to ND(no-drift) mode                         |
|        | In ND / AUTO mode                                            |
|        | Press the $[\P]$ [F] keys to adjust the set course/heading   |
| [◀][▶] | In FU mode                                                   |
| [▲][▼] | Press the [◀] [▶] keys to set PORT/STBD                      |
|        | In menu and dialog                                           |
|        | Press to move up and down/adjust a value.                    |
| [ 🗸 ]  | Press to confirm the option                                  |

| [ 🏭 ]   | Press to show the menu                                |
|---------|-------------------------------------------------------|
| [ 📰 ]   | Press to show the quick settings dialog               |
| [       | Press to return to the previous menu or exit a dialog |
| [NAV]   | Press to show the navigation menu                     |
| [ • ]   | Press to pop up a new waypoint dialog                 |
| [ 디× ]  | Press this key to turn on/off mute mode               |
| [ <]» ] | Press to show system settings dialog                  |
| [☆]     | Press to show system settings dialog                  |
| ٨       | Press to turn on<br>Press and hold to turn off        |

### **2. Keys of Bluetooth remote controller (Optional)**

| Keys     | Description                                        |                                    |
|----------|----------------------------------------------------|------------------------------------|
|          | Press to switch to STBY (standby) mode             | $\left( \bigcirc \bigcirc \right)$ |
| [STBY]   | In STBY mode, press and hold to switch the heading |                                    |
|          | direction (forward/backward)                       |                                    |
| [FU]     | Press to switch to FU(follow-up) mode              |                                    |
| [ AUTO ] | Press to switch to AUTO(automatic) mode            | STBY ND                            |
| [ ND ]   | Press to switch to ND(no-drift) mode               |                                    |
|          | In ND / AUTO mode                                  |                                    |
| [▲][▶]   | Press to adjust the set course/heading             |                                    |
|          | In FU mode                                         |                                    |
|          | Press to set PORT/STBD                             |                                    |

#### 3. Turning the power on/off

When the device is turned off, press the 0 key to turn the power on.

When the device is turned on, press and hold the () key for 3 seconds to turn the power off.

After the first startup and factory reset, the AP200 will display a guide, Follow the guidance prompts and select the basic settings options to complete guidance.

#### 4. Adjust the Brightness/Volume/Display mode

Press the  $[\dot{\phi}]$  /  $[\Box]$  key to pop up the system settings dialog.

Press the  $[\blacktriangle]$  [ $\bigtriangledown$ ] keys to select the select options.

Press the  $[\P]$  [ $\blacktriangleright$ ] key to change values.

| Brightness | Adjust screen brightness                  |
|------------|-------------------------------------------|
| Volume     | Adjust system volume (excluding key tone) |
| Mode       | Adjust display mode                       |

Press the  $[ \triangleleft \times ]$  key to turn on/off mute mode.

| System settings                               |          |  |
|-----------------------------------------------|----------|--|
| Brightness                                    | 10       |  |
| Volume                                        | 8        |  |
| Mode                                          | Day mode |  |
| [▲] [♥] Select options, [◀] [▶] Change values |          |  |

Press and hold for **3** seconds to turn off

# Wizard

After the first startup and factory reset, the device will display a wizard. Follow the guidance prompts to complete wizard.

#### 1. Enter/skip wizard

You can skip the wizard, But you still need to make settings later to use the automatic steering function.

#### 2. Drive unit calibration

Select the drive unit type according to your system configuration: Wheel pilot / Solenoid valve controller

#### • Wheel pilot calibration

Enter the total number of turns of your steering wheel.

#### • Solenoid valve controller calibration

Before calibration, please ensure the connection of the solenoid valve controller. During the calibration process, the solenoid will automatically steer once, and you need to enter the real-time rudder angle.

#### 3. Select the compass unit type

Select the compass unit type according to your system configuration.

#### 4. Help

After wizard, the system's quick help will be displayed. You can also scan the QR code to view a detailed usage video.you can view it in 'Menu-Settings-Autopilot-Help '.

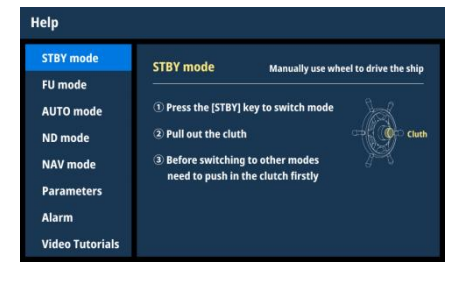

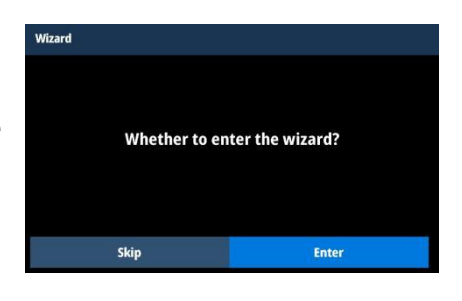

| Drive unit                                                       |                           |  |
|------------------------------------------------------------------|---------------------------|--|
|                                                                  |                           |  |
| Please select the                                                | type of drive unit        |  |
| Wheel pilot                                                      | Solenoid valve controller |  |
|                                                                  |                           |  |
|                                                                  |                           |  |
|                                                                  |                           |  |
| Drive unit calibration                                           |                           |  |
| The total number of turn                                         | is of your steering wheel |  |
| 7                                                                | turns                     |  |
| Press [ 4 ] [ ] to select option, Press [ ] [ ] to change value, |                           |  |
| Back                                                             | Complete                  |  |

# **Autopilot Mode**

AP200 supports five steering modes: STBY (Standby) mode, FU (Follow-up) mode, AUTO (Automatic) mode, ND (No drift) mode and NAV(Navigation) mode.

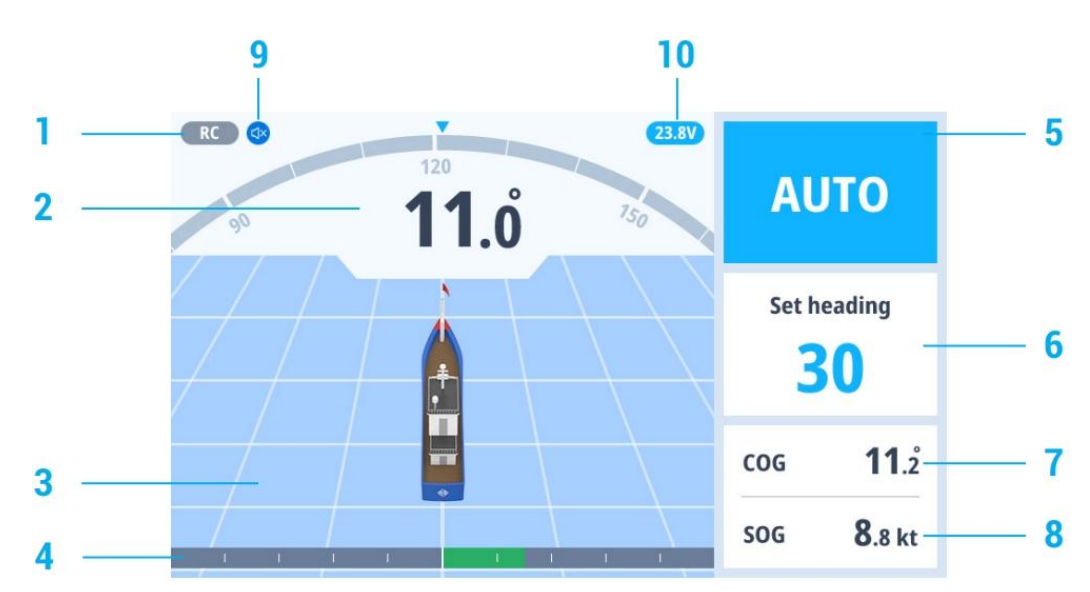

#### 1. Screen display

| 1 | Remote controller icon<br>RC Connected<br>RC Activated                                         | 6  | STBY mode: The latitude and<br>longitude of the ship<br>AUTO mode: Set heading<br>FU mode: Set PORT/STBD |  |
|---|------------------------------------------------------------------------------------------------|----|----------------------------------------------------------------------------------------------------|--|
| 2 | Peading indicator                                                                              |    | COG (Couse over ground)                                                                                  |  |
| 3 | 3 Speed grid, changes with speed                                                               |    | SOG (Speed over ground)                                                                                  |  |
| 4 | Rudder Angle<br>The exact rudder angle value is not displayed<br>without rudder angle feedback | 9  | Mute mode icon                                                                                           |  |
| 5 | Autopilot mode                                                                                 | 10 | Drive unit real-time voltage                                                                             |  |

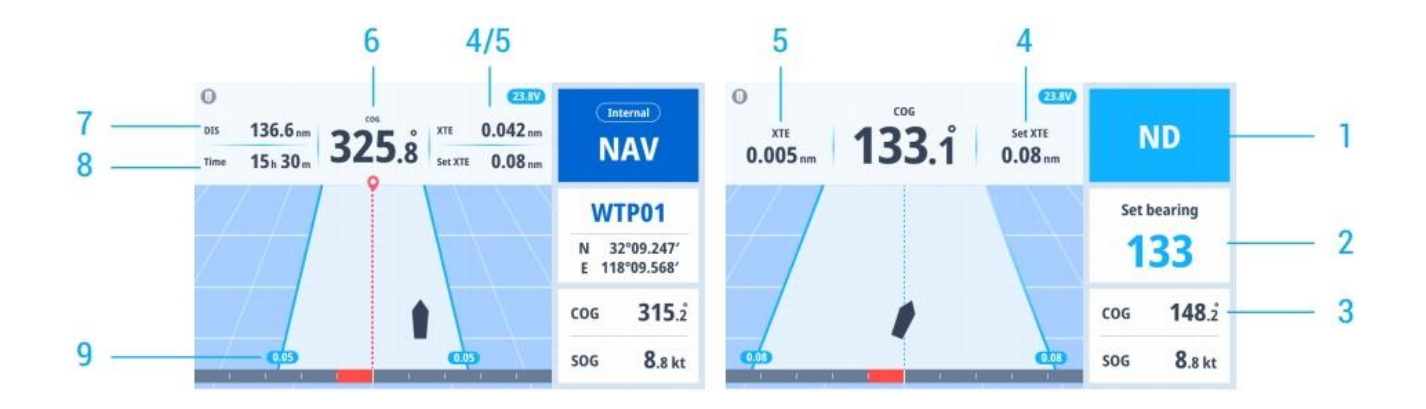

| 1 | Autopilot mode                 | 6 | COG (Couse over ground)            |  |
|---|--------------------------------|---|------------------------------------|--|
| 2 | ND mode: Set course            | 7 | Remaining distance (NAV mode only) |  |
| Ζ | NAV mode: Destination waypoint | ( | Remaining distance (NAV mode only) |  |
| 3 | Heading                        | 8 | Remaining time (NAV mode only)     |  |
| 4 | Set XTE                        | 9 | Set XTE line                       |  |
| 5 | Set XTE (Cross track error)    |   |                                    |  |

#### 2. STBY (Standby) Mode

Manual steering of the ship.

- Press the [STBY] key to switch mode.
- Press and hold the [STBYI] key for 3 seconds to switch heading direction (forward/backward).

#### 3. FU (Follow-up) mode

Set to steer the ship to PORT/STBD.

- Press the [FU] key to switch mode.
- Press and hold the [◄] [▶] key to move the rudder to port/starboard. Release to stop the movement.

#### 4. Remote controller FU mode

The mode is activated by rotating the knob of the remote controller. Rotating different angles changes the rudder angle value of port/starboard, which is usually used for emergency avoidance. After the knob of the remote controller is restored, the mode returns to the mode before activation.

- Rotate the knob clockwise to move the rudder to STBD.
- Rotate the knob counterclockwise to move the rudder to PORT.

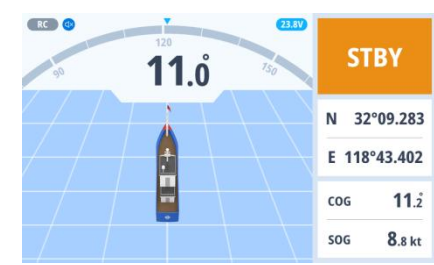

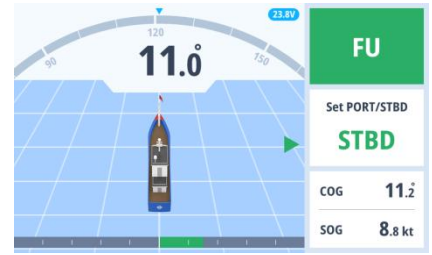

#### 5. AUTO mode

Set the heading to steer the ship. When switching the mode, the system will use the current heading as the set heading.

- Press the [AUTO] key to switch mode.
- Press the [◀] [▶] key to change the set heading.

#### 6. ND (No drift) mode

Set the course to steer the ship. In ND mode, the ship will sail in a straight line and the autopilot will not drift due to water currents and wind direction.

When switching the mode, if the current speed is greater than 1 knot, it will use the current COG as the set course. If the speed is less than 1 knot, it will use the current heading as the set course.

- Press the [ND] key to switch mode.
- Press the [◄] [►] key to change the set course.

In ND mode, the autopilot will draw an invisible route from the ship's position according to the set course, and the ship will travel in a straight line along the route. ND mode requires the system to access positioning data before it can be used.

#### 7. NAV Mode

Select a waypoint from the waypoint list or select a history record from the navigation history to navigate. NAV mode requires the system to access positioning data before it can be used.

#### (1) Waypoint navigation

- Press the [NAV] key to display the navigation menu, select "Waypoints" to display the waypoint list.
- Press the [▲] [▼] keys to move up and down, press the

[◀] [▶] keys to turn the page, select a waypoint you want to go to, and press the [NAV] key to start navigation.

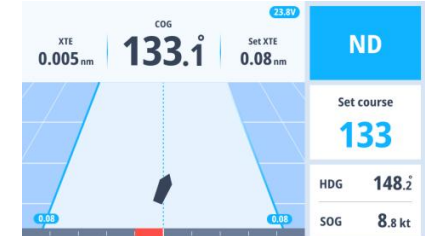

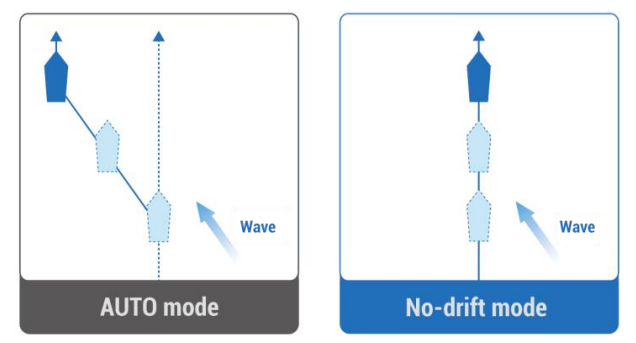

| Waypoint | (1/12) нос                 | 221.8  | ND   280    |
|----------|----------------------------|--------|-------------|
| Name     | Position                   | ţ      | Time        |
| WPT001   | N 30°18.871′ E 122°29.530′ | 2023/1 | 0/17 13:44  |
| WPT002   | N 30°49.148′E 123°19.422′  | 2023/1 | 10/18 09:03 |
| WPT003   | N 30°36.894′E 122°34.469′  | 2023/1 | 10/18 19:39 |
| WPT004   | N 31°38.202′E 123°24.476′  | 2023/1 | 10/21 11:04 |
| WPT005   | N 32°31.457′E 121°25.490′  | 2023/1 | 10/25 16:33 |
| WPT006   | N 31°56.265′ E 119°89.149′ | 2023/1 | 10/25 22:04 |

• Press the [->] key to pop up a dialog to operate the waypoints.

#### (2) History record navigation

The system saves the latest twelve navigation records, and only the latest record is saved for the same waypoint.

- Press the [NAV] key to display the navigation menu, select "NAV records" to display the history navigation records list.
- Press the [▲] [▼] keys to move up and down, press the [◄] [▶] keys to turn the page, select a record you want to navigate again, and press the [NAV] key to start navigation.
- Press the [ / ] key to pop up a dialog to operate the records.

#### (3) Create a new waypoint by entering coordinates

- Press the [NAV] key to display the navigation menu, select "NAV records" to display the history navigation records list.
- Press the [~] key to pop up a dialog and select 'New' to display new waypoint screen.
- Press the [◄] [►] keys to move the cursor and press
   the [▲] [▼] keys to adjust the value.
- Move the cursor to 'Save' and press to the [✓] key to complete the creation.

#### (4) Quickly create a new waypoint at the ship's location

- Press the [♥] key to pop up a new waypoint dialog and the system automatically picks up the latitude and longitude.
- Press the [->] key to save the new waypoint.

#### 8. Quick parameter adjustment

Press the [≔] key to pop up the quick settings dialog. You can adjust three main parameters: rudder gain, weather and counter rudder.

| NAV r | ecords | HDG                        | 221.8 | ND   280    |
|-------|--------|----------------------------|-------|-------------|
| No.   | Name   | Position                   | En    | d Time      |
|       | WPT001 | N 30°18.871' E 122°29.530' | 2023/ | 10/17 13:44 |
| 02    | WPT002 | N 30°49.148′ E 123°19.422′ | 2023/ | 10/18 09:03 |
| 03    | WPT003 | N 30°36.894′E 122°34.469′  | 2023/ | 10/18 19:39 |
| 04    | WPT004 | N 31°38.202′E 123°24.476′  | 2023/ | 10/21 11:04 |
| 05    | WPT005 | N 32°31.457′E 121°25.490′  | 2023/ | 10/25 16:33 |
| 06    | WPT006 | N 31°56.265′E 119°89.149′  | 2023/ | 10/25 22:04 |

| Waypoint (1/12)                                           |                   | HDG       | 221.8  | ND 280      |
|-----------------------------------------------------------|-------------------|-----------|--------|-------------|
| Name                                                      | Position          |           | 1      | Time        |
| WPT001                                                    | N 30°18.871′ E 12 | 2°29.530′ | 2023/1 | 10/17 13:44 |
| WPT002                                                    | N 30°49.148′ E 12 | 3°19.422′ | Go to  | 0/18 09:03  |
| WPT003                                                    | N 30°36.894′ E 12 | 2°34.469′ | Delete | 0/18 19:39  |
| WPT004                                                    | N 31°38.202′ E 12 | 3°24.476′ | Empty  | 0/21 11:04  |
| WPT005                                                    | N 32°31.457′E 12  | 1°25.490′ | 2023/1 | 10/25 16:33 |
| WPT006                                                    | N 31°56.265′ E 11 | 9°89.149′ | 2023/1 | 10/25 22:04 |
|                                                           |                   |           |        |             |
| New Wayp                                                  | oint              | HDG       | 221.8  | ND   280    |
| Please enter the latitude and longitude of the waypoint   |                   |           |        |             |
| N 00°00.000                                               |                   |           |        |             |
| E 000°00.000                                              |                   |           |        |             |
| Press [ ] [ ] to select option, [ A] [ ] to change values |                   |           |        |             |
| Back Save                                                 |                   |           |        |             |
|                                                           |                   |           |        |             |

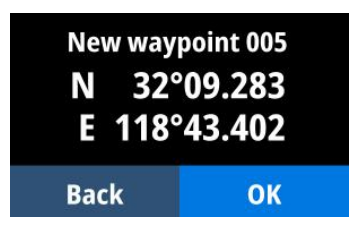

| Quick set      | tings |
|----------------|-------|
| Rudder gain    | 20    |
| Wheather       | 1°    |
| Counter rudder | 7     |

| Parameter | Description                                                                   |  |
|-----------|-------------------------------------------------------------------------------|--|
| Rudder    | <ul> <li>Range:1-50, default:20</li> </ul>                                    |  |
| gain      | • If the value is too large, excessive steering can lead to overshoot and     |  |
|           | S-shaped driving.                                                             |  |
|           | • If the value is too small, too little steering, unable to approach the set  |  |
|           | heading.                                                                      |  |
|           | Adjustment method:                                                            |  |
|           | <ul> <li>Fast speed / smooth sea conditions / light load, decrease</li> </ul> |  |
|           | <ul> <li>Slow speed / rough sea / heavy load, increase</li> </ul>             |  |
| Weather   | <ul> <li>Range:1-5, default:1</li> </ul>                                      |  |
|           | • When the sea is rough, the heading fluctuates port and starboard.           |  |
|           | The autopilot will frequently steer to maintain the direction, which          |  |
|           | may wear out the steering gear. You can increase the weather                  |  |
|           | parameter value so that the autopilot will not adjust frequently.             |  |
|           | • When the sea is rough, the boat's heading fuctuates to port and             |  |
|           | starboard. If the rudder is driven very often to maintain the set             |  |
|           | course, the helm mechanism maywear out. To prevent this, you can              |  |
|           | increase the value.                                                           |  |
|           | Adjustment method:                                                            |  |
|           | <ul> <li>Rough sea conditions, increase</li> </ul>                            |  |
|           | <ul> <li>Smooth sea conditions, decrease</li> </ul>                           |  |
| Counter   | Range: 1-10, default: 7                                                       |  |
| rudder    | • If the ship is overloaded, could change excessively because of inertia,     |  |
|           | causing the ship to overshoot the intended course. You can adjust             |  |
|           | the value to offset this situation.                                           |  |
|           | Adjustment method:                                                            |  |
|           | <ul> <li>Small boats usually do not need to adjust this parameter</li> </ul>  |  |
|           | <ul> <li>Heavy load/fast speed, increase</li> </ul>                           |  |
|           | <ul> <li>Light load/slow speed, decrease</li> </ul>                           |  |

# Alarm

The system will continuously check the status of the equipment and system faults. If the alarm settings are exceeded, the alarm will be sounded

### 1. Alarm settings

You can set alarms according to their needs.

- Press the [▲][▼] keys to move up and down, press [◀]

| Alarm            | HDG 221.8 ND 280 |
|------------------|------------------|
| Duty alarm       | On               |
|                  | 10min            |
| High speed alarm | Off              |
|                  | 5kn              |
| Low speed alarm  | Off              |
|                  | 2kn              |
| Arrival reminder | 0.2nm            |
| GNSS loss alarm  | Off              |
| Alarm            | log              |

[▶] keys to change value.

| ALarm            | Description                                                          |
|------------------|----------------------------------------------------------------------|
| Duty alarm       | It needs to be connected to the duty alarm. If the infrared sensor   |
|                  | does not detect the movement of people within the set time, an       |
|                  | alarm will be sounded.                                               |
| High speed alarm | When the ship speed is higher than the set speed, the alarm will be  |
|                  | sounded.                                                             |
| Low speed alarm  | When the ship speed is lower than the set speed, the alarm will be   |
|                  | activated.                                                           |
| Arrival reminder | Used in navigation mode, draw a circle at the target waypoint with   |
|                  | the set distance as the radius as the navigation arrival end range.  |
| GNSS lost alarm  | If this alarm is off, there will be no further alarm for the loss of |
|                  | positioning signal.                                                  |

### 2. Alarm interaction

When the system activates the alarm, a voice prompt will be given and the alarm prompt will be displayed in the lower left corner of the screen.

If the alarm affects the automatic driving function, a alarm dialog will pop up and automatically switched to STBY mode.

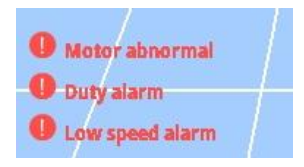

#### 3. System alarm type

| Alarm                       | Description                               |
|-----------------------------|-------------------------------------------|
| Heading lost                | Unable to switch to AUTO, ND, NAV modes   |
| GNSS data lost              | Unable to switch to ND, NAV modes         |
| Drive unit not connected    |                                           |
| Drive unit voltage high     |                                           |
| Drive unit voltage low      | Only STBY mode available                  |
| Drive unit temperature high | Unable to switch to other autopilot modes |
| Drive unit motor error      |                                           |
| Drive unit not calibrated   |                                           |

#### 4. Alarm log

Select 'Alarm log' in the alarm settings to display historical alarm records.

Press the [◀] [►] keys to turn the pages to view the historical alarm records, so as to facilitate your troubleshooting of equipment malfunctions.

| Alarm log (1/10)        | HDG <b>2</b> | 6 221.8 ND   280 |                 |  |
|-------------------------|--------------|------------------|-----------------|--|
| Туре                    | Detail       | Alarm time       | Release Time    |  |
| Low speed alarm         | COG: 1kt     | 2023/5/17 09:33  | Alarming        |  |
| High speed alarm        | COG: 8km/h   | 2023/5/16 13:44  | Alarming        |  |
| Heading loss            |              | 2023/5/16 12:04  | Alarming        |  |
| Duty alarm              |              | 2023/5/15 11:44  | 2023/5/15 11:44 |  |
| Rudder angle loss       |              | 2023/5/15 10:34  | 2023/5/15 10:34 |  |
| High drive unit voltage | Voltage: 38V | 2023/5/10 05:15  | 2023/5/10 05:15 |  |

# Units

The AP200 autopilot supports viewing the information and status of the device and other accessory units connected to the device.

#### 1. View units status

Press the [**!!!**] key, then press the  $[\blacktriangleleft]$  [ $\blacktriangleright$ ] keys to select 'Units', and press the  $[\checkmark]$  key to display the status page.

### 2. Rudder angle feedback

This device supports virtual rudder angle, you can steer without rudder angle feedback. It also supports connecting to a rudder angle feedback for you to check your rudder angle.

#### 3. Bluetooth remote control

AP200 supports bluetooth remote operation.

Press the [ $\blacksquare$ ] key, then press the [ $\checkmark$ ] key to display the settings page.

Press the  $[\blacktriangle]$  keys to select 'System' and press the  $[\checkmark]$ 

key to move to next level page.

- Press the [▲] [▼] keys to select 'Bluetooth pairing', and press the [✓] key to display the pairing page.
- Press the [▲] [▼] keys of the Bluetooth remote controller at the same time until the red light flashes.
- Then press the  $[\checkmark]$  key and wait for the pairing to be completed.

### 4. View each port data log

AP200 supports viewing the communication data between the AP200 and each port. This page is usually used by maintenance personnel to view.

● Press the [III] key, then press the [✓] key to display the settings page.

| Data log         |                      |                      | HDG 221.8 NAV |             |  |
|------------------|----------------------|----------------------|---------------|-------------|--|
| Data port        | Compass port         | Drive port           | Alarm port    | Remote port |  |
| \$GPRMC,024813.6 | 40,A,3158.4608,N,118 | 48.3737,E,10.05,324. | 27,150706A*50 |             |  |
| \$GPRMC,024813.6 | 40,A,3158.4608,N,118 | 48.3737,E,10.05,324. | 27,150706A*50 |             |  |
| \$GPRMC,024813.6 | 40,A,3158.4608,N,118 | 48.3737,E,10.05,324. | 27,150706A*50 |             |  |
| \$GPRMC,024813.6 | 40,A,3158.4608,N,118 | 48.3737,E,10.05,324. | 27,150706A*50 |             |  |
| \$GPRMC,024813.6 | 40,A,3158.4608,N,118 | 48.3737,E,10.05,324. | 27,150706A*50 |             |  |
| \$GPRMC,024813.6 | 40,A,3158.4608,N,118 | 48.3737,E,10.05,324. | 27,150706A*50 |             |  |
| \$GPRMC,024813.6 | 40,A,3158.4608,N,118 | 48.3737,E,10.05,324. | 27,150706A*50 |             |  |
| \$GPRMC,024813.6 | 40,A,3158.4608,N,118 | 48.3737,E,10.05,324. | 27,150706A*50 |             |  |
| \$GPRMC,024813.6 | 40,A,3158.4608,N,118 | 48.3737,E,10.05,324. | 27,150706A*50 |             |  |
| \$GPRMC,024813.6 | 40,A,3158.4608,N,118 | 48.3737,E,10.05,324. | 27,150706A*50 |             |  |
| \$GPRMC,024813.6 | 40,A,3158.4608,N,118 | 48.3737,E,10.05,324. | 27,150706A*50 |             |  |
| \$GPRMC,024813.6 | 40,A,3158.4608,N,118 | 48.3737,E,10.05,324. | 27.150706A*50 |             |  |
| \$GPRMC,024813.6 | 40,A,3158.4608,N,118 | 48.3737,E,10.05,324. | 27,150706A*50 |             |  |

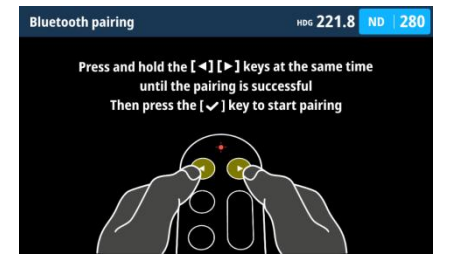

| Units (1/2)                                        |                                                               | HDG 221.8 ND 280                                   |                       |  |  |
|----------------------------------------------------|---------------------------------------------------------------|----------------------------------------------------|-----------------------|--|--|
| Dispaly Unit<br>Version V1.2.0<br>SN 2010234401002 | Drive Unit<br>Version V1.2.0<br>SN 2010234401002              | Compass Unit<br>Version V1.2.0<br>SN 2010234401002 | Rudder Unit 🛛 🥪       |  |  |
| Model A618<br>Voltage 12.8V<br>PD 20 W             | Model AW1016<br>Voltage 24.6 V<br>Current 10.2 A<br>Temp 39°C | Model EC200<br>Heading 221.8°                      | Model -<br>PORT 10.1° |  |  |
|                                                    | Speed 1000<br>Torsion 10.1 Nm                                 |                                                    |                       |  |  |

- Press the [▲][▼] keys to select 'Data' and press the [√] key to move to next level page.
- Press the [▲] [▼] keys to select 'Data log', and press the [✓] key to display the data log page.
- On the data log page, press the [◀] [▶] keys to switch each port data log page.

You can press the [...] key to display the menu page, and press the [ $\checkmark$ ] key to display the settings page. Adjust the settings according to your needs.

### **1. Autopilot**

| Parameter      | Description                                                                   |  |  |  |  |
|----------------|-------------------------------------------------------------------------------|--|--|--|--|
|                | Range:1-50, default:20                                                        |  |  |  |  |
|                | • If the value is too large, excessive steering can lead to overshoot         |  |  |  |  |
|                | and S-shaped driving.                                                         |  |  |  |  |
| Puddor gain    | • If the value is too small, too little steering, unable to approach          |  |  |  |  |
|                | the set heading.                                                              |  |  |  |  |
|                | Adjustment method:                                                            |  |  |  |  |
|                | <ul> <li>Fast speed / smooth sea conditions / light load, decrease</li> </ul> |  |  |  |  |
|                | <ul> <li>Slow speed / rough sea / heavy load, increase</li> </ul>             |  |  |  |  |
|                | • Range:1-5, default:1                                                        |  |  |  |  |
|                | ullet When the sea is rough, the heading fluctuates port and                  |  |  |  |  |
|                | starboard. The autopilot will frequently steer to maintain the                |  |  |  |  |
|                | direction, which may wear out the steering gear. You can                      |  |  |  |  |
|                | increase the weather parameter value so that the autopilot will               |  |  |  |  |
|                | not adjust frequently.                                                        |  |  |  |  |
| Weather        | • When the sea is rough, the boat's heading fuctuates to port and             |  |  |  |  |
|                | starboard. If the rudder is driven very often to maintain the set             |  |  |  |  |
|                | course, the helm mechanism maywear out. To prevent this, you                  |  |  |  |  |
|                | can increase the value.                                                       |  |  |  |  |
|                | Adjustment method:                                                            |  |  |  |  |
|                | Rough sea conditions, increase                                                |  |  |  |  |
|                | Smooth sea conditions, decrease                                               |  |  |  |  |
|                | Range: 1-10, default: 7                                                       |  |  |  |  |
|                | • If the ship is overloaded, could change excessively because of              |  |  |  |  |
| Couptor ruddor | inertia, causing the ship to overshoot the intended course. You               |  |  |  |  |
|                | can adjust the value to offset this situation.                                |  |  |  |  |
|                | Adjustment method:                                                            |  |  |  |  |
|                | Small boats usually do not need to adjust this parameter                      |  |  |  |  |

|               | Heavy load/fast speed, increase                                                     |  |  |  |  |
|---------------|-------------------------------------------------------------------------------------|--|--|--|--|
|               | Light load/slow speed, decrease                                                     |  |  |  |  |
|               | Range: 1-20, default: 7                                                             |  |  |  |  |
|               | <ul> <li>The autopilot will automatically correct the deviation when the</li> </ul> |  |  |  |  |
| Autotrim      | ship deviates to port or starboard due to sea conditions. The                       |  |  |  |  |
|               | parameter setting indicates the speed of correction.                                |  |  |  |  |
|               | <ul> <li>Suggest professional maintenance personnel to adjust.</li> </ul>           |  |  |  |  |
| Maximum       | <ul> <li>Range: 10°-20°, default: 12°</li> </ul>                                    |  |  |  |  |
| turning angle | <ul> <li>Suggest professional maintenance personnel to adjust.</li> </ul>           |  |  |  |  |
| Heading       | <ul> <li>Range: Forward/Backward, default: Forward</li> </ul>                       |  |  |  |  |
| direction     | • In STBY mode, you can also press and hold the [STBY] key for 3                    |  |  |  |  |
| direction     | seconds to change direction.                                                        |  |  |  |  |
| Help          | View the help for using the autopilot.                                              |  |  |  |  |
|               | Start/stop the simulation mode.                                                     |  |  |  |  |
| Cimulation    | In simulated mode, the system will automatically simulate sensor                    |  |  |  |  |
| SIIIUlation   | data to facilitate user demonstration and familiarity with the use of               |  |  |  |  |
|               | the autopilot.                                                                      |  |  |  |  |

### 2. Compass

| Parameter    | Description                                                      |
|--------------|------------------------------------------------------------------|
|              | Range: SDM electronic compass/SDM satellite compass/External     |
|              | data                                                             |
| Compass unit | Select the compass unit type according to your system            |
|              | configuration. If you connect a non-SANDEMARINE brand compass    |
|              | unit, please select the 'External data'.                         |
|              | Range: 4800/9600/38400/19200/115200                              |
| Compose port | If SDM compass unit is connected, the baud rate is automatically |
| compass port | adjusted.                                                        |
| Dauu Tale    | If external data is connected, you can change the baud rate      |
|              | according to the data source.                                    |
| Aligning     | Range: On/Off, default: On                                       |
|              | The compass will automatically correct the compass deviation in  |
|              | combination with the GNSS data. This function is turned off if   |
| 01100        | connected external data.                                         |
| Automatic    | Range: On/Off, default: On                                       |

| calibration    | The compass unit will automatically calibrate the magnetic field        |
|----------------|-------------------------------------------------------------------------|
|                | environment once after the compass unit rotates 360°. This function     |
|                | is disabled if connected external data.                                 |
| Heading offset | Range: -180°-0°-180°, default: 0°                                       |
|                | Correct the heading deviation angle caused by the installation.         |
| Heading        | Range: 0-9, default: : 2                                                |
| smooth         | It can make the data display more stable. When set to 1, the original   |
|                | data is displayed.                                                      |
| Compage        | After starting the calibration, drive the ship around for more than one |
| compass        | circle, and the system will display that the calibration is successful. |
| Calibration    | If calibration fails, you can try again after changing the position.    |

### 3. Rudder

| Parameter       | Description                                                           |
|-----------------|-----------------------------------------------------------------------|
| Rudder          | Range: 0.5°-2.0°, default: : 1.0°                                     |
| accuracy        | The rudder angle accuracy of the autopilot steering.                  |
| Maximum         | Range: 5°-45°, default: : 25°                                         |
| rudder angle    | The maximum rudder angle for automatic steering in AUTO/ND/NAV modes. |
| Hard PORT limit | Range: -25°60°, default: : -45°                                       |
|                 | The rudder angle when steering to hard PORT.                          |
| Hard STBD limit | Range: 25°-60°, default: : 45°                                        |
|                 | The rudder angle when steering to hard STBD.                          |
| Budder angle    | Range: -180°-0°-180°, default: : 0°                                   |
| offset          | Correct the rudder angle deviation caused by installing the rudder    |
|                 | angle feedback.                                                       |
|                 | Range: On/Off, default: : Off                                         |
| Rudder reverse  | Correct the rudder angle PORT/STBD reverse caused by the              |
|                 | installation.                                                         |

### 4. Drive unit

| Parameter                | Description                                                         |  |  |
|--------------------------|---------------------------------------------------------------------|--|--|
| Drivo upit               | Range: Wheel pilot /Solenoid valve controller                       |  |  |
| Drive unit               | Select the drive unit according to your configuration.              |  |  |
| Solenoid valve<br>system | Range: Positive/Negative, default: Negative                         |  |  |
|                          | Only applicable to solenoid valve controller, selected according to |  |  |
|                          | your solenoid valve system.                                         |  |  |

#### 5. GNSS

| Parameter     | Description                                                                            |  |  |  |  |
|---------------|----------------------------------------------------------------------------------------|--|--|--|--|
| GNSS data     | Range: Compass port/Data port                                                          |  |  |  |  |
| source        | Select based on your GNSS data input port                                              |  |  |  |  |
|               | Range: 1-99, default: : 10                                                             |  |  |  |  |
| COG smooth    | It can make the data display more stable. When set to 1, the original                  |  |  |  |  |
|               | data is displayed.                                                                     |  |  |  |  |
|               | Range: 1-99, default: : 10                                                             |  |  |  |  |
| SOG smooth    | It can make the data display more stable. When set to 1, the original                  |  |  |  |  |
|               | data is displayed.                                                                     |  |  |  |  |
| Distance unit | Range: nm/mi/km, default: nm                                                           |  |  |  |  |
| Speed unit    | Range: kn, mi/h, km/h, default:kn                                                      |  |  |  |  |
| Time zone     | Range: UTC-12.0—UTC+12.0, default: UTC+8.0                                             |  |  |  |  |
| Sat XTE       | Range: 0.03nm/0.05nm/0.08nm, default: 0.05nm                                           |  |  |  |  |
| Servie        | The set XTE(Crosstrack Error) in ND/NAV modes.                                         |  |  |  |  |
|               | Display the total trip / trip(AUTO/ND/NAV) / trip(STBY) / total time of                |  |  |  |  |
|               | your autopilot.                                                                        |  |  |  |  |
| Trip log      | Total trip nm Total time hours                                                         |  |  |  |  |
|               | Trip (AUTO/ND/NAV)         nm         Trip (STBY)         nm           6.1         2.7 |  |  |  |  |

#### 6. Data

#### (1) Data port settings

In the data port settings, you can change the baud rate of the data interface, as well as the output compass and GNSS sentences.

If the data port is connected to a rudder angle feedback , the baud rate is fixed at 4800 and cannot be changed.

Press the  $[\blacktriangle][\checkmark][\bigstar][\checkmark]$  keys to select an option, and

press the  $[\checkmark]$  key to select or deselect a sentence option.

#### (2) Data log

AP200 supports viewing the communication data between the AP200 and each port. This page is usually used by maintenance personnel to view.

#### (3) Wiring diagram

Displays the wiring diagram of the compass interface and data interface for easy viewing.

#### 7. System

| Parameter       | Description                                                       |
|-----------------|-------------------------------------------------------------------|
| Display Mode    | Range: Day/Night, default: Day                                    |
| Brightness      | Range: 1-10, default: 10                                          |
| Volume          | Range: 0-10, default: 8, 0 means mute mode                        |
| Key tone        | Range: 0-10, default: 8, 0 means mute mode                        |
| volume          |                                                                   |
| Key brightness  | Range: 0-7, default: 7, 0 means turn off the key backlight        |
| Bluetooth       | Display bluetooth pairing page                                    |
| pairing         |                                                                   |
| Restore factory | Restore to factory settings. User settings and saved data will be |
| settings        | cleared after restoration. Please operate with caution.           |

#### 8. Software upgrade

You can check the software version in 'Menu-Units'. If you need to upgrade, you can contact your local dealer for software upgrade.

| Data port settings               |   |     | HDG 22 | 21.8  | STBY |     |   |
|----------------------------------|---|-----|--------|-------|------|-----|---|
| Data port baud rate              |   |     |        | 38400 |      |     |   |
| Select the output data sentenses |   |     |        |       |      |     |   |
| HDT                              | 0 | RMC | 0      | GSV   | 0    | GGA | ۲ |
| DTM                              | 0 | GLL | 0      |       |      |     |   |
|                                  |   |     |        |       |      |     |   |
|                                  |   |     |        |       |      |     |   |
|                                  |   |     |        |       |      |     |   |

# Menu Tree

| Settings | Autopilot  | Rudder gain                                            |
|----------|------------|--------------------------------------------------------|
|          |            | Weather                                                |
|          |            | Counter rudder                                         |
|          |            | Autotrim                                               |
|          |            | Maximum turning angle                                  |
|          |            | Drive direction                                        |
|          |            | Help                                                   |
|          |            | Simulation                                             |
|          | Compass    | Compass unit                                           |
|          |            | Compass port baud rate                                 |
|          |            | Aligning compass to GNSS                               |
|          |            | Compass automatic calibration                          |
|          |            | Heading offset                                         |
|          |            | Heading smooth                                         |
|          |            | Compass calibration                                    |
|          | Rudder     | Rudder accuracy                                        |
|          |            | Maximum rudder angle                                   |
|          |            | Hard PORT limit                                        |
|          |            | Hard STBD limit                                        |
|          |            | Rudder angle offset                                    |
|          |            | Rudder reverse                                         |
|          | Drive unit | Drive unit                                             |
|          |            | Solenoid valve system (solenoid valve controller only) |
|          | GNSS       | GNSS data source                                       |
|          |            | COG smooth                                             |
|          |            | SOG smooth                                             |
|          |            | Distance unit                                          |
|          |            | Speed unit                                             |
|          |            | Time zone                                              |
|          |            | Set XTE                                                |
|          |            | Trip log                                               |
|          | Data       | Data port settings                                     |
|          |            | Data log                                               |
|          |            | Wiring diagram                                         |
|          | System     | Display Mode                                           |
|          |            | Brightness                                             |
|          |            | Volume                                                 |
|          |            | Key tone volume                                        |
|          |            | Key brightness                                         |
|          |            | Bluetooth pairing                                      |
|          |            | Restore factory settings                               |

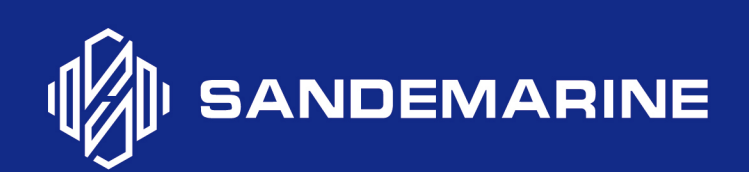

www.sandemarine.com